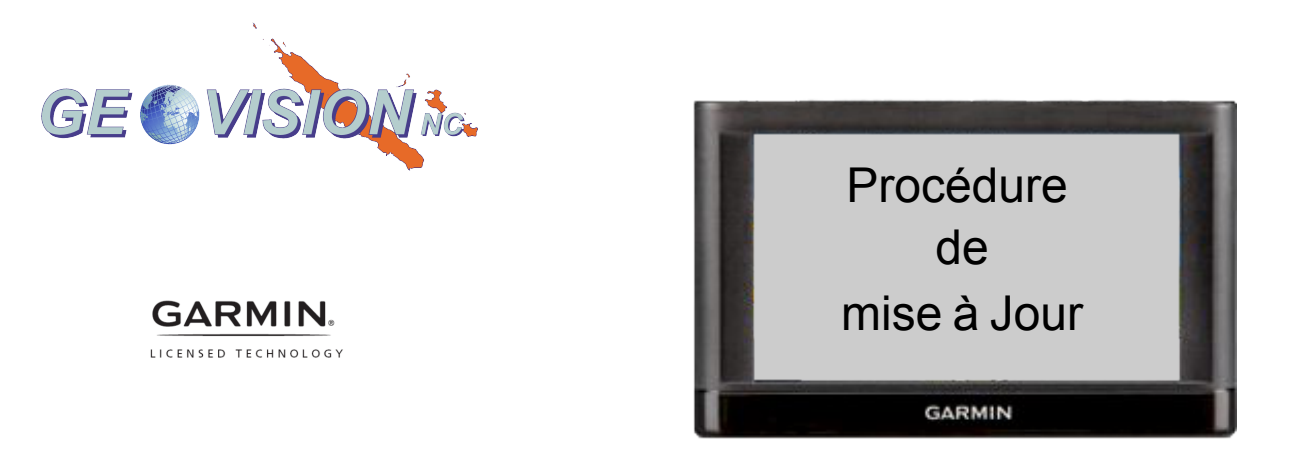

Etape 1. Connectez l'appareil à votre ordinateur

Connectez votre appareil Garmin à votre ordinateur à l'aide du cable USB.

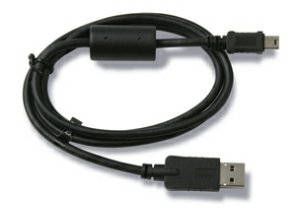

Si le cable USB GARMIN n'est pas inclu dans le package : procurez vous en un auprès d'un revendeur agréé.

Etape 2. L'appareil GARMIN apparait dans votre Poste de Travail

- Cliquez sur l'appareil dans le poste de travail et choisissez Mémory Card
- Copier / Coller dans le répertoire GARMIN : le fichier GMAPSUPP.IMG que vous avez téléchargé précédemment.
- Déconnectez l'appareil de l'ordinateur et réinitialisez le par un ON /OFF

## ATTENTION

Ne supprimer pas les fichiers .gma et .unl, ils sont nécessaires au déverrouillage de la carte pour l'affichage sur l'écran de votre GPS